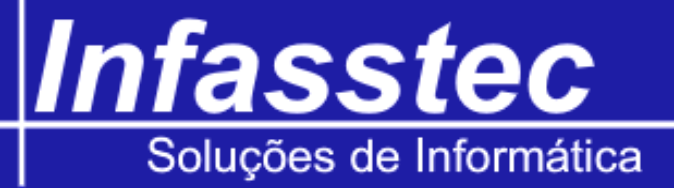

### **Cadastro Fornecedor**

Para cadastrar os fornecedores da empresa no INFAMAT<sup>®</sup>, clique no menu Cadastros e em seguida clique em cadastro Fornecedor, surgirá uma tela referente ao cadastramento dos fornecedores da empresa, assim como nos mostra as imagens. Veja abaixo:

| Cadastros | Consultas     | Administração   | Utili |
|-----------|---------------|-----------------|-------|
| Cadastro  | o Bancário    |                 | Ĩ     |
| Cadastro  | o de Imposta  | )S              |       |
| Cadastro  | o Centro de   | Custo e Despesa |       |
| Cadastro  | o Comissão    |                 |       |
| Cadastro  | o Contratos   |                 |       |
| Cadastro  | o Pagamento   | /Recebimento    |       |
| Cadastro  | o Colaboradi  | or              |       |
| Cadastro  | o Fornecedo   | res             |       |
| Cadastro  | o Grupo de P  | rodutos         | -14   |
| Cadastro  | o Produto     |                 |       |
| Cadastro  | o Kit de Prod | uto             |       |
| Cadastro  | o Kit Custom  | izado           |       |
| Cadastro  | o de Veículos |                 |       |
| Cadastro  | o de Atividad | les O.P.        |       |
| Cadastro  | o Clientes    |                 |       |

| <u>E</u> missões <u>C</u> adastros C <u>o</u> nsul | as <u>A</u> dministração <u>U</u> tilit<br>Cada | ários Ajuda Eina<br>Astro de I | <sub>lizar</sub><br>Forneced | ores |                    | - 6        |
|----------------------------------------------------|-------------------------------------------------|--------------------------------|------------------------------|------|--------------------|------------|
| Código:                                            | Nome: 🔎                                         |                                |                              |      |                    |            |
| 🙂 Pessoa Jurídica 🔍 Pesso                          | a Física                                        |                                |                              |      |                    |            |
| Razão Social:                                      |                                                 |                                |                              | _    | Infai              | nat        |
| CNPJ:                                              | I.E.:                                           | I                              | nser, Munic.:                |      |                    |            |
| Ramo de Ativid.:                                   |                                                 |                                |                              |      |                    |            |
|                                                    |                                                 |                                |                              |      | Adicionar Foto     | b Limpar   |
| oservações:                                        |                                                 |                                | Vendedor:                    |      |                    | 16         |
|                                                    |                                                 |                                | Nome:                        |      |                    |            |
|                                                    |                                                 |                                | Tel. Vend.: (                | )    |                    |            |
| Endereço:                                          |                                                 |                                | Contato:                     |      |                    |            |
| Endereço:                                          |                                                 | Nº.:                           | Telefone: (                  | ) (  | :elular: ()        |            |
| Bairro:                                            | Compl.                                          |                                | Nextel: (                    | )    | Fax: ()            | <u> </u>   |
| CEP: (                                             | aixa Postal:                                    |                                | E-Mail:                      |      |                    |            |
| Estado: 🔽 Cidade:                                  | 1                                               | ~                              | Site:                        |      |                    |            |
|                                                    | Salvar                                          | Limpar                         | Excluir                      | Sair |                    |            |
| F2-Salvar/Alterar                                  | F3-Limpar                                       |                                |                              | F8   | -Excluir           | F10-Sai    |
| irio: r9                                           |                                                 |                                |                              |      | Janelas Abertas: 1 | Hora: 10:3 |

## Infasstec Soluções de Informática

Para cadastrar um fornecedor a empresa precisa ter ciência dos dados do fornecedor em questão; o formulário do INFAMAT<sup>®</sup> facilita a organização destes de forma segura e simples.

| Código: | Campo que automaticamente incrementa o código do fornecedor sequencialmente.     |
|---------|----------------------------------------------------------------------------------|
| Nome:   | Informe o nome da empresa fornecedora a ser cadastrada. * <sup>Necessário.</sup> |

O sistema disponibiliza a possibilidade de cadastrar o fornecedor tanto como pessoa física quanto pessoa jurídica, mas para isso é necessário preencher os campos do formulário que o sistema lhe apresenta. Vamos conhecer todos os itens necessários para cadastrar pessoa jurídica, na sequência veremos os itens para cadastrar pessoa física.

#### Cadastrando fornecedor pessoa jurídica

Ao selecionar a opção Pessoa Jurídica, serão exibidos os campos para o preenchimento de informações referente ao cadastro de pessoa jurídica, conforme vemos na imagem a seguir.

| 🙂 Pessoa Jurídica | a 🔍 Pessoa Física |       |                |  |
|-------------------|-------------------|-------|----------------|--|
| Razão Social:     |                   |       |                |  |
| CNPJ:             |                   | I.E.: | Inser, Munic.: |  |
| Ramo de Ativid.:  |                   |       |                |  |

| Razão social:      | Informe o nome da razão social de contrato. * Necessário.       |
|--------------------|-----------------------------------------------------------------|
| CNPJ:              | Informe o CNPJ da empresa fornecedora. <sup>* Necessário.</sup> |
| IE:                | Informe a IE da empresa fornecedora.                            |
| Inscr. Munic.:     | Informe o número da inscrição estadual da empresa fornecedora.  |
| Ramo de atividade: | Informe o nome ramo de atividade da empresa fornecedora.        |

#### Cadastrando fornecedor pessoa física

Ao selecionar a opção Pessoa Física, serão exibidos os campos para o preenchimento de informações referente ao cadastro de pessoa física, conforme vemos na imagem a seguir.

## Infasstec Soluções de Informática

| <ul> <li>Pessoa Jurídica</li> </ul> | 🙂 Pessoa Física |
|-------------------------------------|-----------------|
|                                     |                 |
|                                     |                 |
|                                     |                 |

| CPF: Informe o número do CPF da empresa fornecedora. *Necessario. | CPF: | Informe o número do CPF da empresa fornecedora. * Necessário. |
|-------------------------------------------------------------------|------|---------------------------------------------------------------|
|-------------------------------------------------------------------|------|---------------------------------------------------------------|

| Observações:          | Informações descritivas sobre o fornecedor.                                  |
|-----------------------|------------------------------------------------------------------------------|
| Botão adicionar foto: | Clicando neste botão, poderá localizar no computador uma imagem referente ao |
|                       | fornecedor do cadastro em questão.                                           |
| Botão limpar:         | Clicando neste botão, removerá a imagem anteriormente adicionada.            |

| Vendedor           |                                                                       |
|--------------------|-----------------------------------------------------------------------|
| Nome:              | Caso o fornecedor tenha um vendedor específico, informe o nome deste. |
| Telefone vendedor: | Informe o telefone deste vendedor.                                    |

| Endereço:     |                                                                                          |
|---------------|------------------------------------------------------------------------------------------|
| Endereço:     | Informe o endereço da empresa fornecedora.                                               |
| Bairro:       | Informe o bairro da empresa fornecedora.                                                 |
| N°            | Informe o número que se localiza a empresa fornecedora.                                  |
| Complemento:  | Serve para descrever a empresa fornecedora, se é casa, galpão, prédio, sala, loja e etc. |
| CEP:          | Informe o CEP para contato.                                                              |
| Caixa postal: | Caso o fornecedor possua caixa postal, informe o número.                                 |
| Estado:       | Informe o Estado em que se localiza o fornecedor.                                        |
| Cidade:       | Informe a cidade da empresa fornecedora.                                                 |

| Contato   |                                   |
|-----------|-----------------------------------|
| Telefone: | Informe o telefone do fornecedor. |
| Celular:  | Informe o celular do fornecedor.  |
| Nextel:   | Informe o Nextel do fornecedor.   |

# Infasstec Soluções de Informática

| Fax:    | Informe o fax do fornecedor.              |
|---------|-------------------------------------------|
| E-mail: | Informe o e-mail do fornecedor.           |
| Site:   | Caso tenha, informe o site do fornecedor. |

| Salvar Limpar | Excluir | Sair |
|---------------|---------|------|
|---------------|---------|------|

| Salvar   Alterar | O botão salvar serve para salvar as alterações no formulário, já o botão alterar permite |  |
|------------------|------------------------------------------------------------------------------------------|--|
|                  | fazer alterações nos dados do cliente sem que haja necessidade de recadastrá-lo.         |  |
| Limpar:          | Limpa todos os campos do formulário.                                                     |  |
| Excluir:         | Exclui o registro do cliente em questão.                                                 |  |
| Sair:            | Fecha a janela de cadastramento dentro do sistema INFAMAT <sup>®</sup> .                 |  |